## **Internal Application Instructions**

When the district posts an internal position, an email will be sent notifying employees. Select the link that is listed below to apply. You will see a list of open positions that are available outside of the district. You will **<u>NOT</u>** see the internal postings. To view the internal postings, you will need to select the internal tab on the top right of the page and create an internal account. The instructions are provided.

An internal applicant is an employee who is issued a contract with the district. Substitutes and temporary employees are not considered an internal applicant.

## How to apply as an internal applicant.

Click on the following link. <u>https://indianola.tedk12.com/hire/</u>

Once you click on the link the following page will show up.

| Username                                                                                                | Password                                                                                   | Sign In                                                                        | <u>Hire Home</u>   <u>Ir</u>                                                                       | <u>nternal   Admin   Help</u> |
|----------------------------------------------------------------------------------------------------|--------------------------------------------------------------------------------------------|--------------------------------------------------------------------------------|----------------------------------------------------------------------------------------------------|-------------------------------|
| <b>A</b>                                                                                                | Proud T<br><b>Jiano</b>                                                                    | raditions Unlir<br><b>a commu</b>                                              | nited Possibilities<br>n <b>ity Schools</b>                                                        |                               |
| Job Listings Help                                                                                       |                                                                                            |                                                                                |                                                                                                    |                               |
| Welcome                                                                                                 |                                                                                            |                                                                                | Menu                                                                                               |                               |
| To begin a new application, cho<br>complete, you will receive a con<br>at any time to submit additional | ose a job from the available listing<br>firmation number, and your inform<br>applications. | gs below. After your information is<br>nation will be saved allowing you to re | <u>Sign Up for Job Alerts</u><br>turn <u>View Job Listings</u><br><u>I forgot my Username or P</u> | <u>assword</u>                |
| Please be sure and remember y                                                                           | rour username and password for                                                             | use on future applications.                                                    |                                                                                                    |                               |
| Job Listings                                                                                            |                                                                                            |                                                                                |                                                                                                    |                               |
| Search<br>Type any part of the J                                                                        | lob Title, Job Type, or Job Location t                                                     | o Search                                                                       |                                                                                                    |                               |
| Job Title                                                                                               | _                                                                                          | Posting Date 🖬 Type                                                            | Location                                                                                           |                               |

On the top right of the page select the internal button.

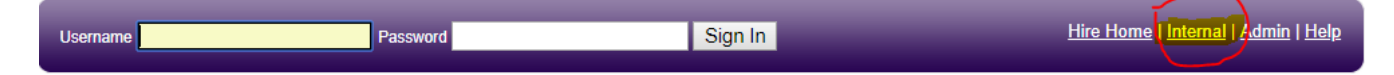

After you have opened the internal page, you will see the screen showed that is for current employees only.

| Username Sign In                                                                                                    | <u>Hire Home</u>   <u>Internal</u>   <u>Admin</u>   <u>Help</u>                                                                    |
|----------------------------------------------------------------------------------------------------|----------------------------------------------------------------------------------------------------|
| Proud Traditions Unlimited<br>Distancia Community                                                                                                    | d Possibilities<br>/ <b>Schools</b>                                                                                                |
| This page is for current employees only.<br>New Internal Applicants                                                                                                    | Non-Employees                                                                                                    |
| In order to view jobs available to internal applicants, you must first create an online account to identify yourself as an internal applicant.<br>If you have already created an internal account, you may login with your existing username and password to see all internal jobs.<br>Yes, I am an employee. | If you are not currently eligible for status as an internal or transfer account, please <u>return to</u> <u>job listings page.</u> |
| Lam not an employee.  I already have an Internal Account Login at the top of the page and return to job listings page. Once Logged in you will be able to view internal                                                                                                    |                                                                                                    |
| Indianola Community School District                                                                                                    | Help<br>Powered by <u>TalentEd Hire</u>                                                                                            |

## I already have an internal account:

Log into the top of the page and return to the job postings page. Once logged in you will be able to view the internal postings. Select the positon that you would like to apply for and follow the application process.

## New Internal Applicants:

Select **yes** I am an employee. The screen below will show up next. Confirm that you are a current employee. Type "yes" and then continue.

| Username                                                                                                    | Sign In                      | <u>Hire Home</u>   <u>Internal</u>   <u>Admin</u>   <u>Help</u>                                                                                                    |
|----------------------------------------------------------------------------------------------------|------------------------------|----------------------------------------------------------------------------------------------------|
| Proud Tradianola                                                                                                    | itions Unlimite<br>Community | d Possibilities<br>/ <b>Schools</b>                                                                                                    |
| Job Listings Help                                                                                                    |                              |                                                                                                    |
| This page is for current employees only.                                                                                         | _                            |                                                                                                    |
| I am a current employee of Indianola Community School D<br>Please confirm that you are a current employee by typing "yes" below. | istrict                      | I am not a current employee of<br>Indianola Community School District<br>If you are not a current employee, please<br>Browse our Available Jobs and fill out a new<br>application for a currently nosted position |
|                                                                                                    | Consol                       |                                                                                                    |
| Indianola Community School District<br>1301 E 2nd Avenue<br>Indianola, IA 50125<br>515-961-9500<br>515-961-9505                  |                              | Help<br>Powered by <u>TalentEd Hire</u><br>Copyright © 2005-<br>@DateTime.Now.Year - <u>PowerSchool Group LLC</u><br>and/or.its.affiliate(s)                                                                      |

After selecting "continue" the screen below will show:

| Job Listings Help                                                                                               | Proud Traditions Unlimite<br>ianola Community    | d Possibilities<br><b>/ Schools</b>                                                                                                    |
|----------------------------------------------------------------------------------------------------|--------------------------------------------------|----------------------------------------------------------------------------------------------------|
| Profile Information                                                                                             |                                                  | Once your application is complete, you will use                                                                                              |
|                                                                                                    | Fields marked with an asterisk (*) are required. | your user name and the password that you<br>create below to log into the Jobs area and to<br>edit and undate your application                |
| First Name *                                                                                                    |                                                  | Enter your current valid email address. We will                                                                                              |
| Last Name *                                                                                                    |                                                  | correspondence.                                                                                                    |
| Username *                                                                                                    |                                                  |                                                                                                    |
| Password *                                                                                                    |                                                  |                                                                                                    |
| Confirm Password *                                                                                              |                                                  |                                                                                                    |
| Email                                                                                                    |                                                  |                                                                                                    |
| Confirm Email                                                                                                   |                                                  |                                                                                                    |
| Security Question *                                                                                             | ▼                                                |                                                                                                    |
| Security Answer *                                                                                               |                                                  |                                                                                                    |
|                                                                                                    |                                                  |                                                                                                    |
|                                                                                                    | Cancel Save                                      |                                                                                                    |
| Indianola Community School District<br>1301 E 2nd Avenue<br>Indianola, IA 50125<br>515-961-9500<br>515-961-9505 |                                                  | Help<br>Powered by <u>TalentEd Hire</u><br>Copyright © 2005-<br>@DateTime.Now.Year - <u>PowerSchool Group LLC</u><br>and/or its affiliate(s) |

The profile information is required.

Enter the information and see the important message on the right side of the screen.

| Once your application is complete, you will use<br>your user name and the password that you<br>create below to log into the Jobs area and to<br>edit and update your application. |                                                                                                    |
|----------------------------------------------------------------------------------------------------|----------------------------------------------------------------------------------------------------|
| Enter your current valid email address. We will use the below email address for future correspondence.                                                                            |                                                                                                    |
| After you have completed the profile information internal postings. Select the positon that you w process.                                                                        | on and are logged in, you will be able to view the<br>ould like to apply for and follow the application      |
| To begin a new application, choose a job from the a complete, you will receive a confirmation number, a at any time to submit additional applications.                            | vailable listings below. After your information is<br>nd your information will be saved allowing you to retu |

Please be sure and remember your username and password for use on future applications.

Always save your work and your user name and password. Central Office does **NOT** have access to usernames or passwords.

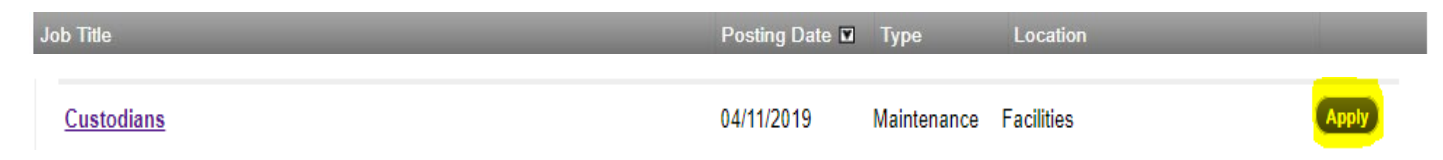

After selecting the "apply tab", you will be directed to the job posting page. The position title is listed along with the details of the open position.

| Job Listings Profile                         | P<br>dian  | roud Traditions Unlimited Possibilities<br>1012 Community Schools                                | <u>Sign Out</u> |
|----------------------------------------------|------------|--------------------------------------------------------------------------------------------------|-----------------|
| Custodians                                   |            | Apply Now                                                                                        |                 |
| Job Description                              |            | Apply for this Position                                                                          |                 |
| https://indianola.tedk12.com/hire/index.aspx |            | Internal applications will be accepted                                                           |                 |
| Single Health and Dental Insurance           |            | Thursday, April 11, 2019 12:00 AM<br>Tuesday, April 16, 2019 11:59 PM<br>(Central Standard Time) | -               |
| Primary Location                             | Facilities |                                                                                                  |                 |
| Salary Range                                 | Per Hour   |                                                                                                  |                 |
| Shift Type                                   | Full-Time  | Print Job Posting                                                                                |                 |
|                                              |            | PDF Z Download Job Posting                                                                       |                 |

Select "apply now/apply for this position".

Follow the application process. Enter your information on the profile page, application status, interviews, references and document pages.

Always save your work.

When the application is completed a confirmation will be sent.

When you are completely finished, you will want to sign out.

If you are applying for more than one position within the district. You will need to start another application but the system will save your basic information. You will be required to proof read your application and answer any questions that are specific to your position that you are applying for.